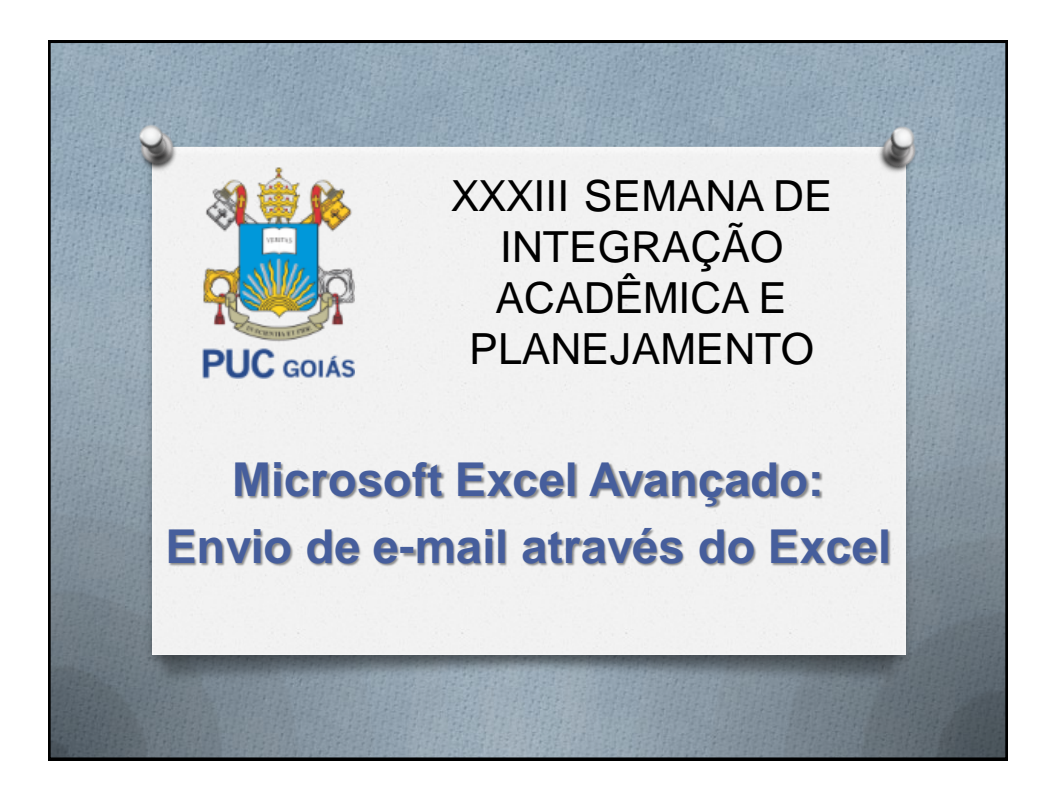

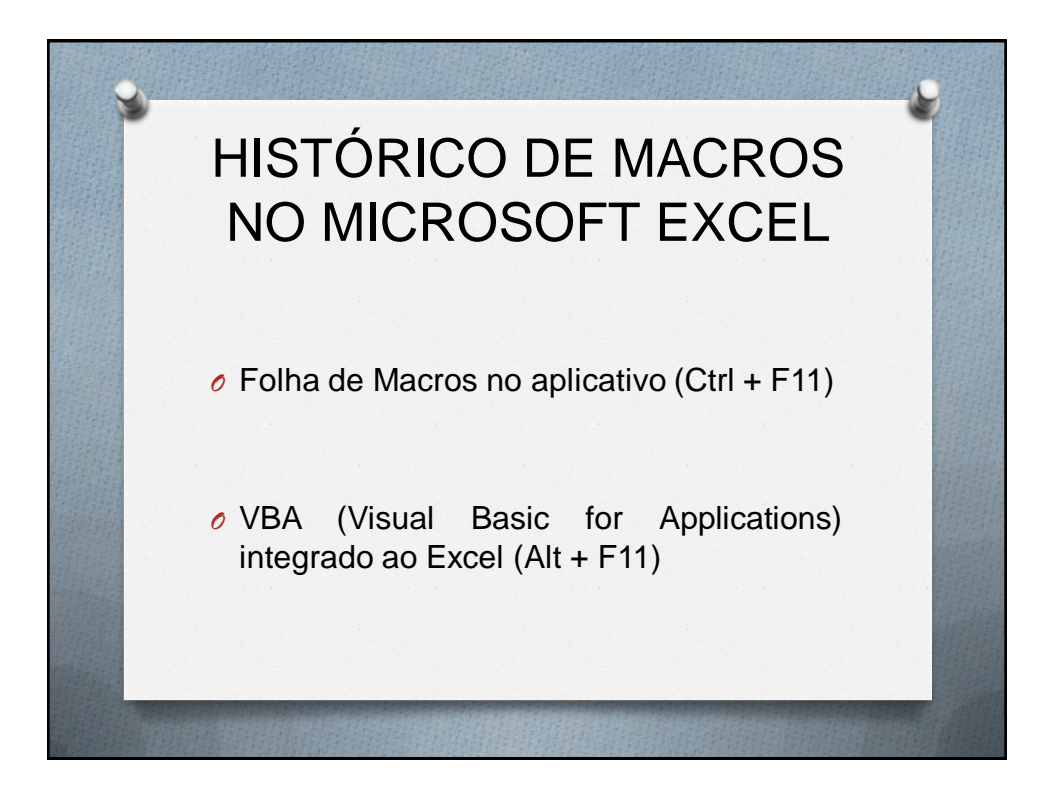

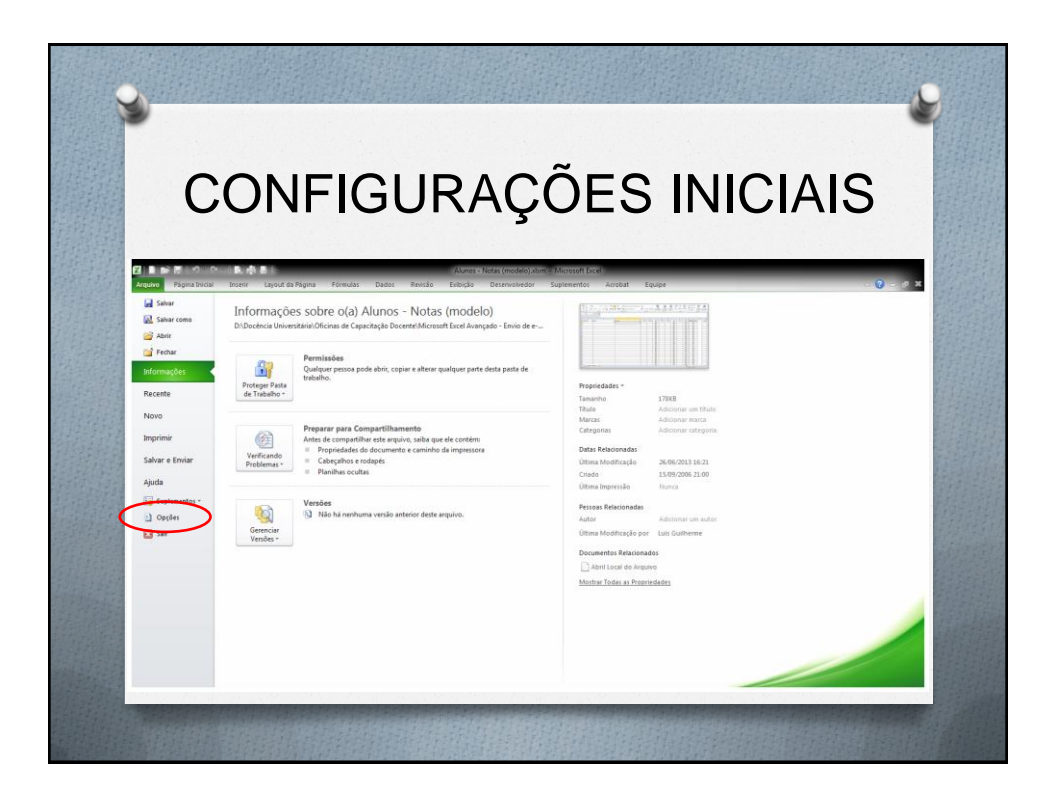

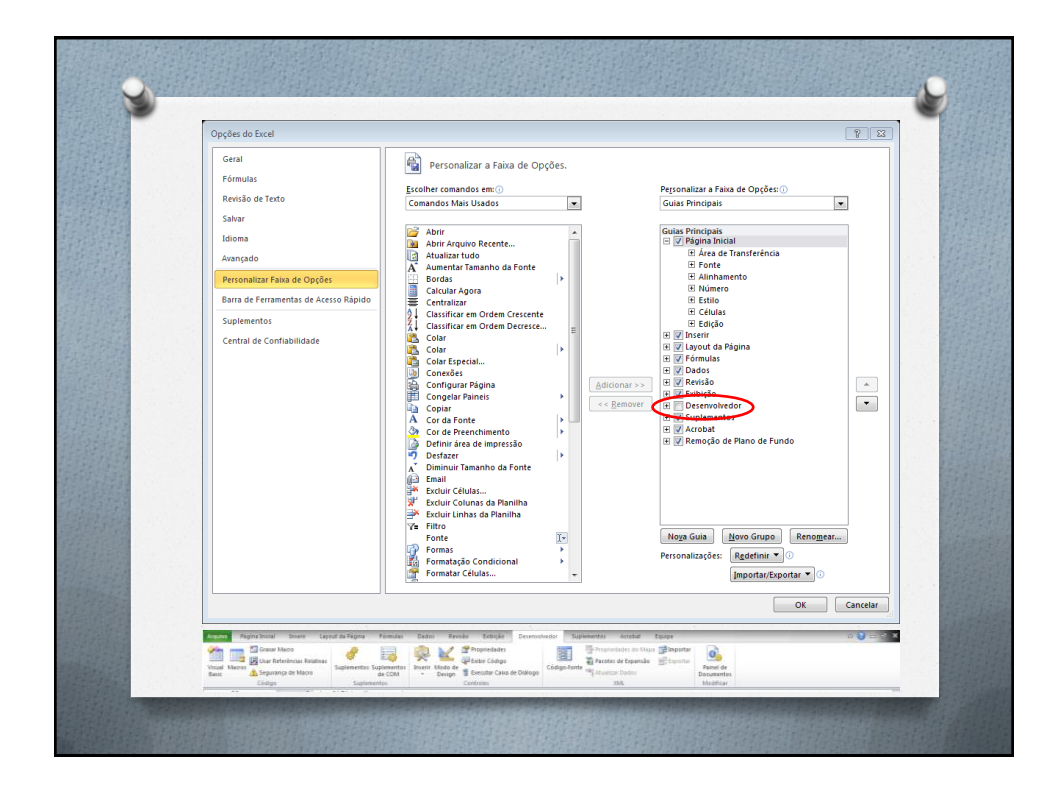

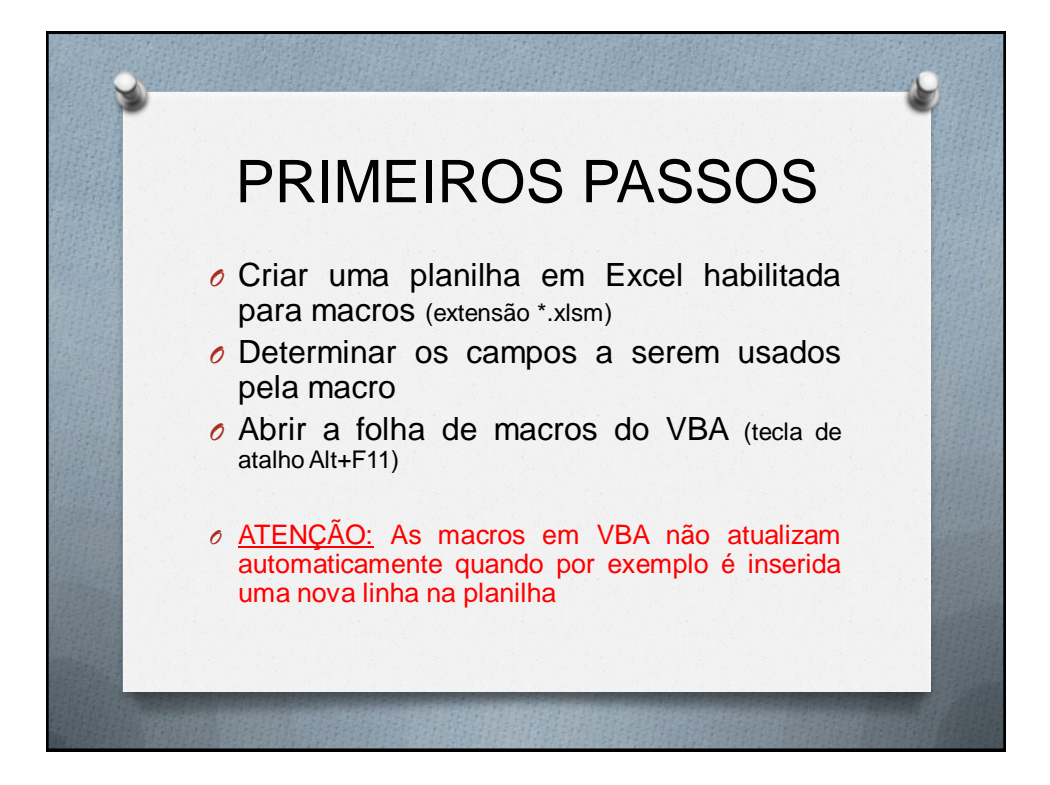

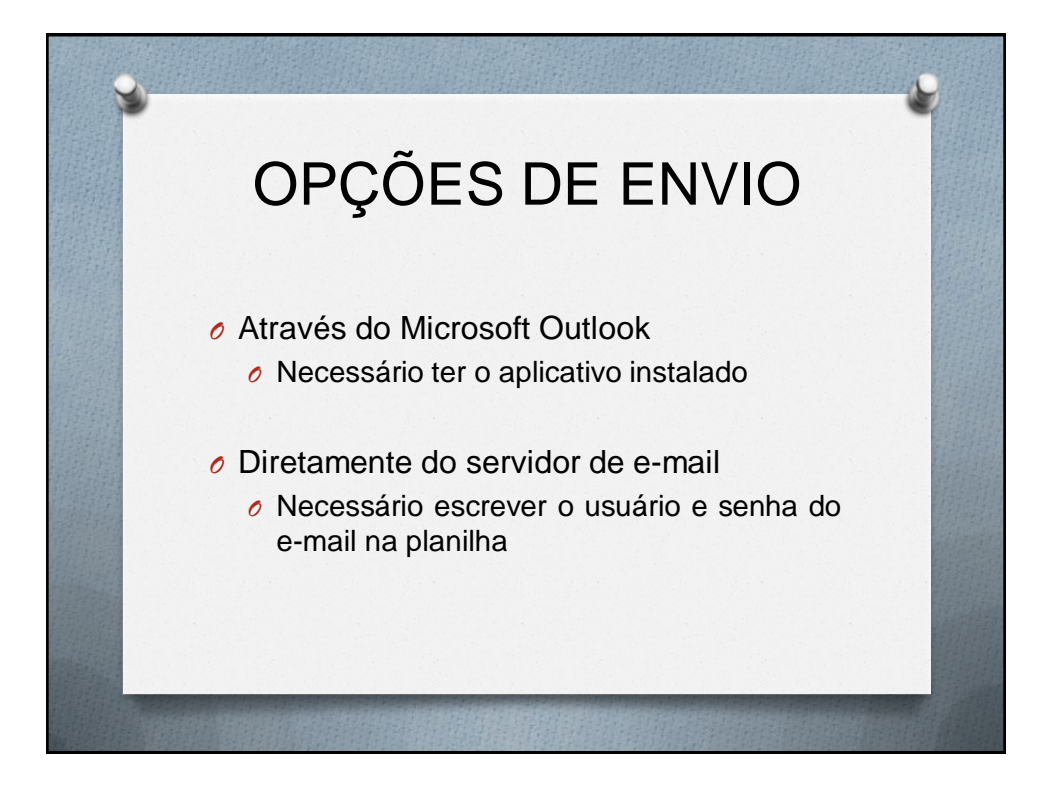

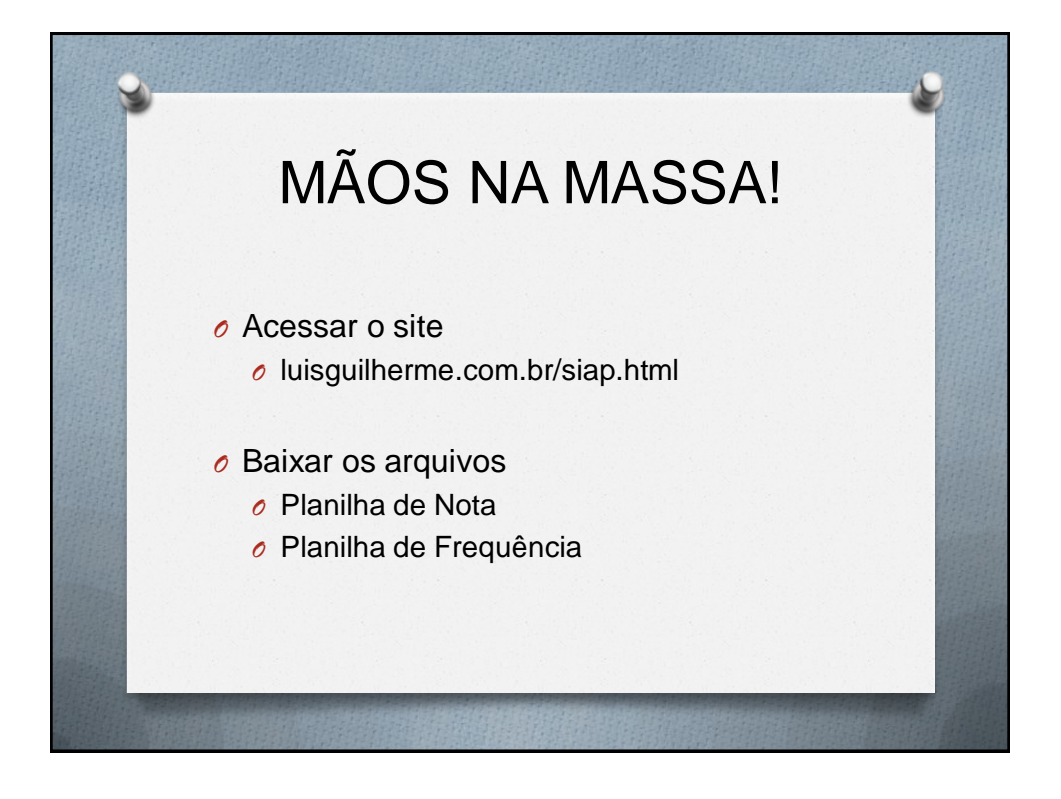

| Prof. Luis Guilherme     | Magalhães                                                                         |
|--------------------------|-----------------------------------------------------------------------------------|
| De:                      | "Prof. Luis Guilherme"@pluginsmtp12.whservidor.com em nome de Prof. Luis          |
| Foundation of the second | Guilherme <envioemail@luisquilherme.com.br></envioemail@luisquilherme.com.br>     |
| Enviado em:              | quinta-teira, i de agosto de 2013 09:40                                           |
| Assunto:                 | Resultado Nota N1                                                                 |
|                          |                                                                                   |
| Aluno Exemplo 05,        |                                                                                   |
| Segue abaixo a compos    | ção da sua nota N1.                                                               |
| Caso haja algum lançan   | ento incorreto favor informar.                                                    |
| 14 N1                    | 9.2                                                                               |
| N1 24 N1                 | 2.4                                                                               |
| NOTA NI                  | 5.8                                                                               |
| Método de cálculo da N   | ota: (1# N1 + 2#N1)+2.                                                            |
|                          |                                                                                   |
| Obs.: A prova substitut  | iva será realizada na próxima aula e a matéria a ser avaliada será todo o         |
| conteúdo apresentado     | (da primeira até a última aula). Aos alunos que desejarem requerer a substitutiva |
| que a nota anterior.     | iniciada, passara a valer a nota da substitutiva, independente se maior ou meno   |
|                          |                                                                                   |
| Atenciosamente,          |                                                                                   |
| Adm. Luis Guilherme N    | agalhães                                                                          |
| professor                |                                                                                   |
| Tel: (62) 9607-2031      |                                                                                   |
|                          |                                                                                   |

| Aluno Exe                              | emplo 05,                                                                                                    |
|----------------------------------------|----------------------------------------------------------------------------------------------------|
| Segue ab<br>Maiores                    | aixo a composição da sua nota final de curso.<br>esclarecimentos estarei à disposição em sala de aula.                                                                                                    |
| N1                                     | 1*N1     9,2       2*N1     2,4       NOTANI     58                                                                                                    |
| N2                                     | 1 <sup>a</sup> N2     5,3       2 <sup>a</sup> N2     4,7       R.N2     4,5       A.I     0,1                                                                                                    |
| NOTA F.<br>FALTAS<br>SITUA             | NOTA N2     4.6       INAL     5.0       mm 60     72       ZAO     APROVADO                                                                                                    |
| Obs1.: A<br>e será ap<br>Obs2.: Co     | avaliação substitutiva poderá, ainda, substituir a nota de uma das avaliações N2 realizada ou não,<br>licada na próxima aula.<br>onforme as normas da Universidade e da legislação brasileira a frequência mínima exigida aos |
| Obs3.: Es<br>entrar en                 | Je 75% das aulas e atividades programadas.<br>te e-mail foi gerado automaticamente, estando, portanto, sujeito a erro. Qualquer insegurança<br>n contato com o professor.                                                     |
| Atenciosa                              | amente,                                                                                                    |
| Adm. Luis<br>professor<br>Tel: (62) 96 | Guilherme Magalhães                                                                                                    |

| Aluno Exemplo 03,                                                                                                    |
|----------------------------------------------------------------------------------------------------|
| Segue abaixo a composição da sua nota final de curso.<br>Maiores esclarecimentos estarei à disposição em sala de aula.                                                                                                    |
| 1*N1     1.6       N1     2*N1     1.8       NOTA NI     1.7                                                                                                    |
| 11 N2     6.1       2* N2     4.6       N2     R.N2     4.8       AI     0.4       NOT.N1     5.2                                                                                                    |
| NOTA FINAL 3.8   FALTAS (mm.60) 70   SITUAÇÃO REPROVADO                                                                                                    |
| Obs1.: A avaliação substitutiva poderá, ainda, substituir a nota de uma das avaliações N2 realizada ou não,<br>e será aplicada na próxima aula.<br>Obs2.: Conforme as normas da Universidade e da legislação brasileira a frequência mínima exigida aos<br>alunos é de 75% das aulas e atividades programadas.<br>Obs3.: Este e-mail foi gerado automatircemente, estando, portanto, sujeito a erro. Qualquer insegurança<br>entrar em contato com o professor. |
| Atenciosamente,                                                                                                    |

| Aluno Ex                              | emplo 04,                                                                                                    |
|---------------------------------------|----------------------------------------------------------------------------------------------------|
| Segue ab<br>Maiores                   | aixo a composição da sua nota final de curso.<br>asclarecimentos estarei à disposição em sala de aula.                                                                                                    |
| N1                                    | 1*N1     7.7       2*N1     8.2       NOTA N1     8.0                                                                                                    |
| N2                                    | 1* N2     4.3       2* N2     2.9       R.N2     3.2       A.I     0.1                                                                                                    |
| NOTA F<br>FALTAS<br>SITUA             | NAL     5.3       INAL     5.1       Ima0)     56       GAO     REPROVADO                                                                                                    |
| Obs1.: A<br>e será ap<br>Obs2.: Co    | avaliação substitutiva poderá, ainda, substituir a nota de uma das avaliações N2 realizada ou não,<br>licada na próxima aula.<br>Informe as normas da Universidade e da legislação brasileira a frequência mínima exigida aos |
| alunos é<br>Obs3.: Es<br>entrar en    | de 75% das aulas e atividades programadas.<br>te e-mail foi gerado automaticamente, estando, portanto, sujeito a erro. Qualquer insegurança<br>a contato com o professor.                                                     |
| Atencios                              | amente,                                                                                                    |
| Adm. Luis<br>professor<br>Tel: (62) 9 | Guilherme Magalhäes<br>407-2031                                                                                                    |

| No.   | Aluno Exemplo 02,                                                                                                    |
|-------|----------------------------------------------------------------------------------------------------|
| 11215 |                                                                                                    |
|       | Segue abaixo a composição da sua nota final de curso.<br>Maiores esclarecimentos estarei à disposição em sala de aula.                          |
|       | 1 <sup>a</sup> N1     3.6       N1     2 <sup>a</sup> N1     1.4       NOTA N1     2.5                                                          |
|       | 1*N2     1.7       2*N2     2.9       RN2     2.1       AI     0.7                                                                              |
|       | NOTA FINAL 2.6   FALTAS (min %) 58   SITUAÇÃO REPROVADO                                                                                         |
|       | Obs1.: A avaliação substitutiva poderá, ainda, substituir a nota de uma das avaliações N2 realizada ou não,<br>e será aplicada na próxima aula. |
| 1922  | Obs2.: Conforme as normas da Universidade e da legislação brasileira a frequência mínima exigida aos                                            |
|       | alunos é de 75% das aulas e atividades programadas.                                                                                             |
|       | entrar em contato com o professor.                                                                                                    |
|       | Atenciosamente,                                                                                                    |
|       | Adm. Luis Guillerne Hagalhäes<br>professor<br>Toli (62) 9607-2031<br>e-mail: gordssort@hissuhherme.com.br                                       |

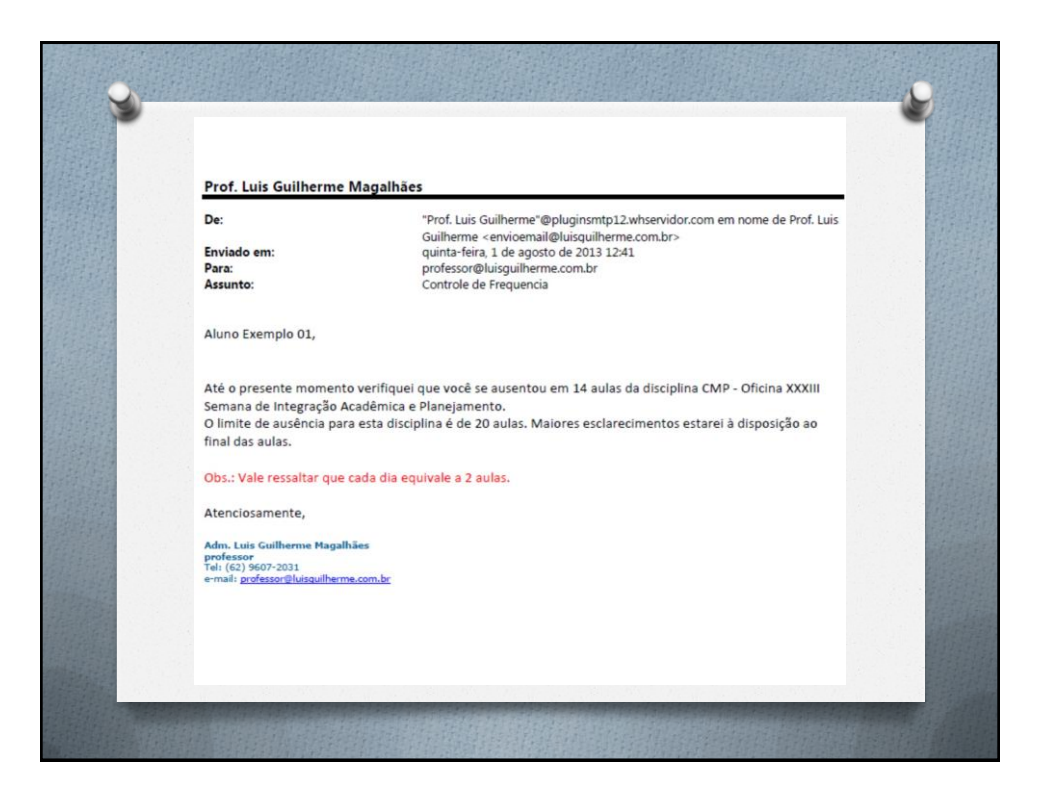